## Y-63xx instrukcja konfiguracji

**Krok 1**: Podłącz wszystkie urządzenia, włącz komputer. (jeżeli jest to pierwszy raz kiedy używasz karty graficznej z obsługą funkcji AMD eyefinity, zainstaluj najnowsze sterowniki do karty graficznej)

**Krok 2**: Gdy wszystkie urządzenia będą już podłączone, kliknij prawym klawiszem myszki na pulpicie systemu i wybierz opcję "AMD Vision Engine Control Center" aby przejść do konfiguracji.

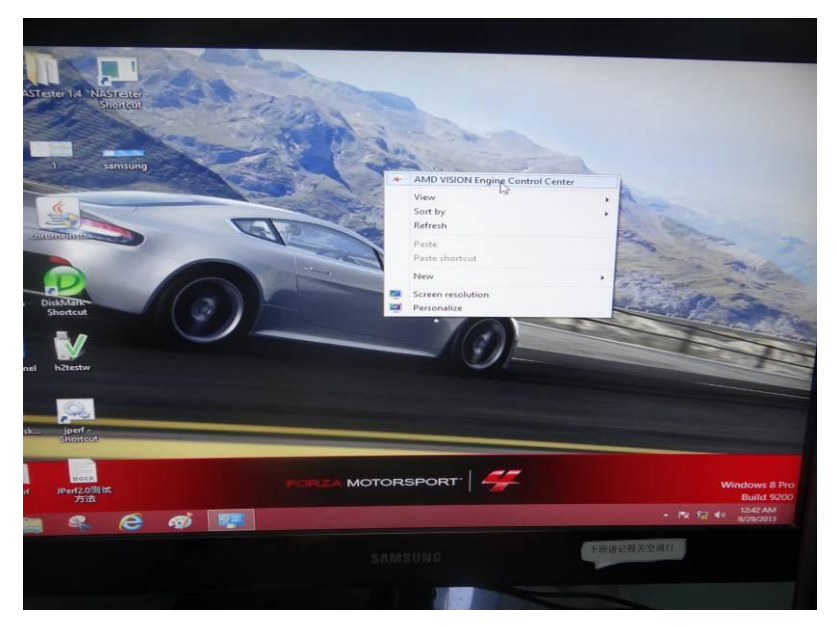

Krok 3: Kliknij na zakładkę "Desktop Management" aby utworzyć nowy układ pulpitu

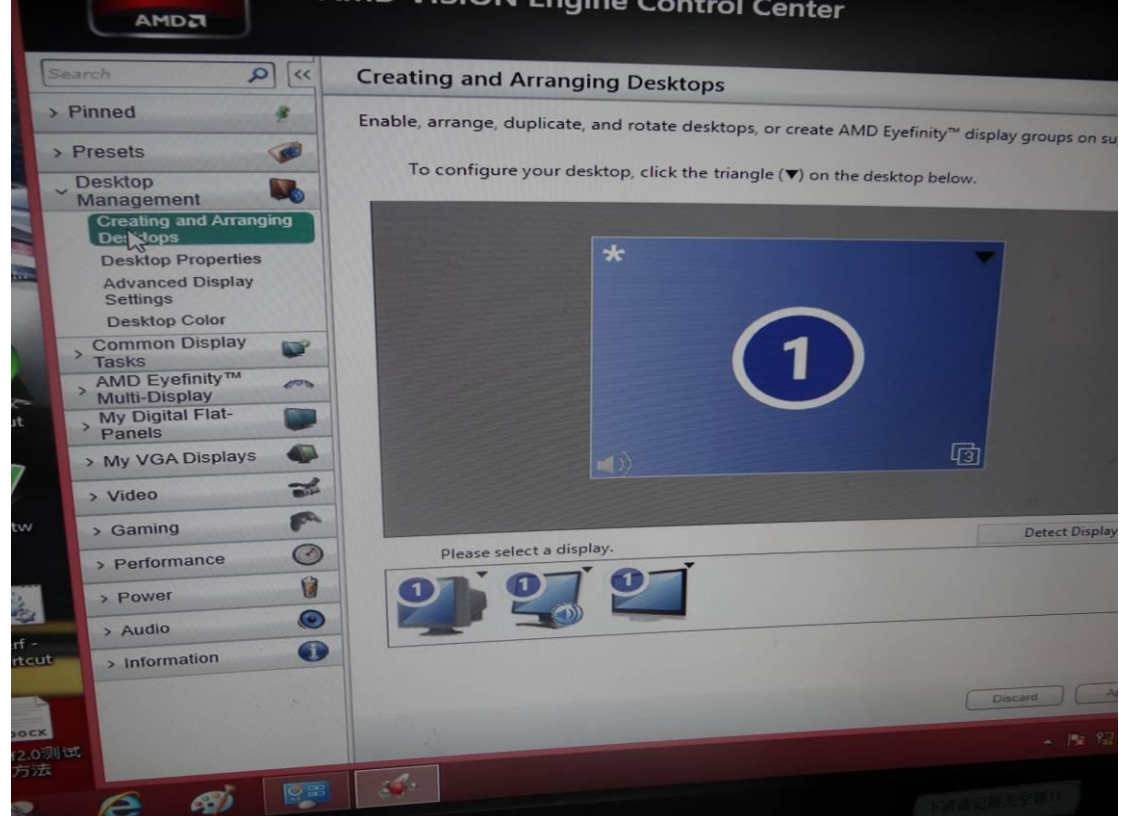

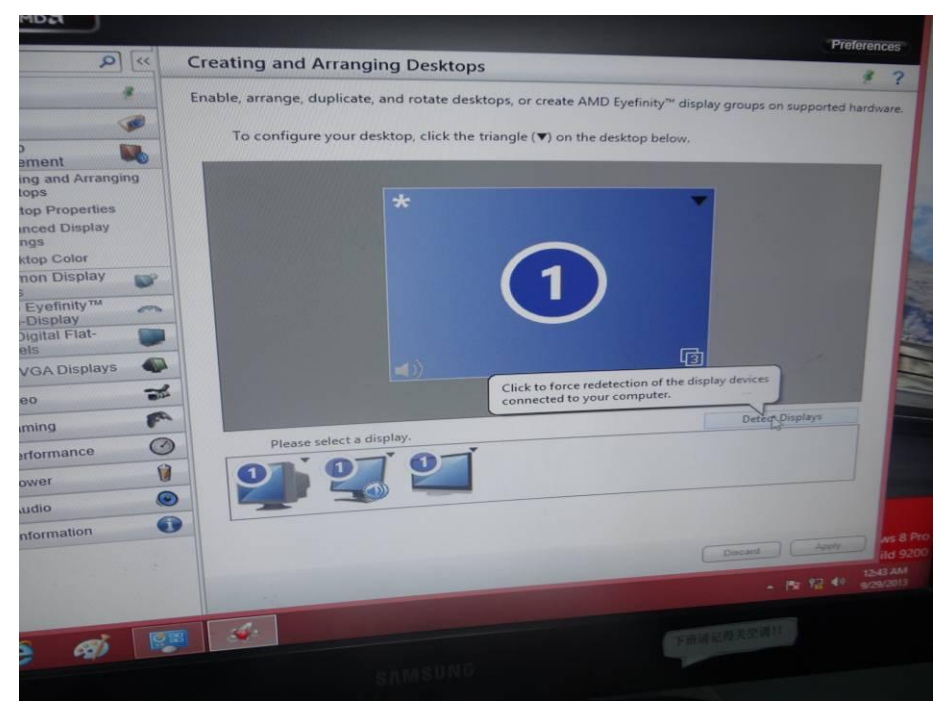

Krok 4: Zostaną wykryte wszystkie podłączone wyświetlacze.

**Krok 5**: Przejdź do zakładki "AMD Eyefinity Multi-Display" następnie kliknij na opcję "Create Eyefinity Display Group" aby skonfigurować.

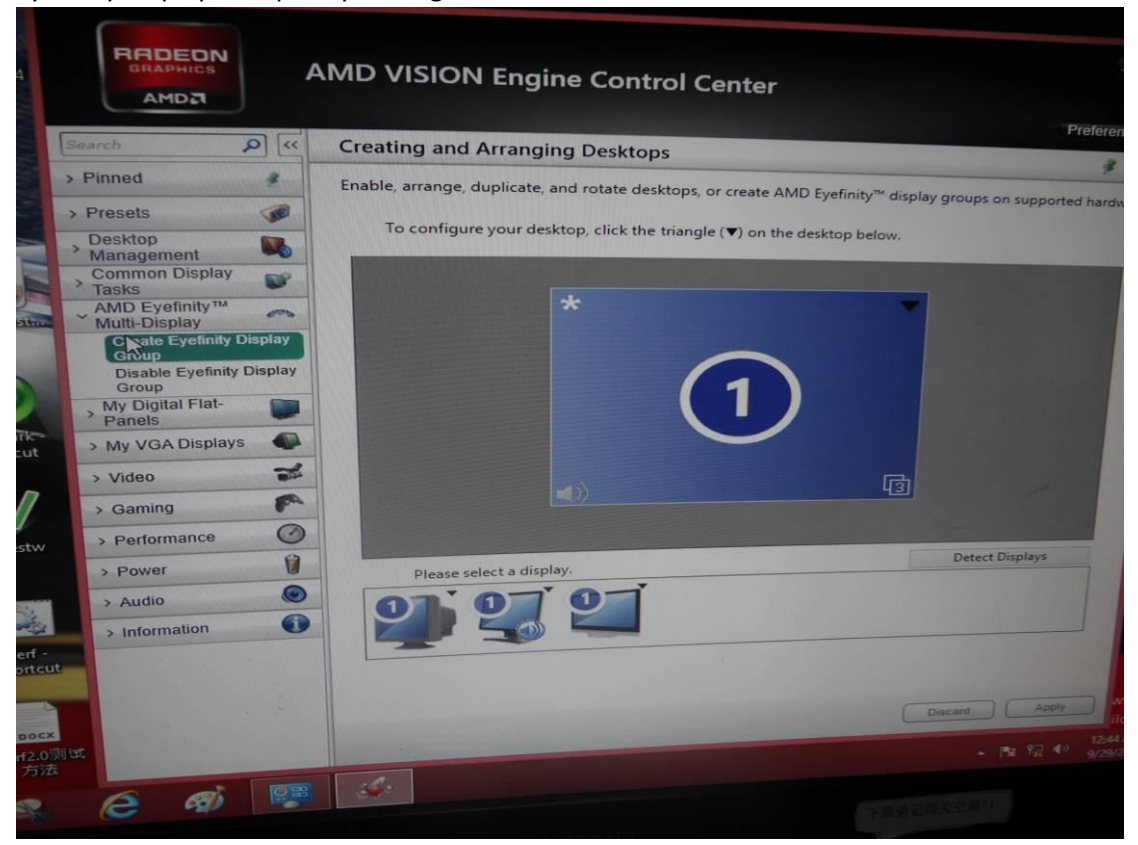

**Krok 6**: Wybierz układ dla grupy wyświetlaczy. (w poniższym przykładzie zostały użyte tylko 3 monitory, zatem dostępne układy to 3x1 lub 1x3.)

|                                                                                                    | AMD VISION Engine Control Center                                                    | 2.8                   |
|----------------------------------------------------------------------------------------------------|-------------------------------------------------------------------------------------|-----------------------|
| Search D «                                                                                           | Create Eyefinity Display Group                                                      | Preferences           |
| > Pinned #                                                                                           | Create an AMD Eyefinity display group. Combine multiple displays to work together a | s a single desktop.   |
| Desktop     Management     Common Display     Tasks                                                  | Select a layout for the display group.                                              |                       |
| AMD Eyetinity ***<br>Multi-Display<br>Create Eyefinity Display<br>Group<br>Disable Eyefinity Display | 3 Displays (3 × 1)<br>3 Displays (1 × 3)<br>3 Displays (3 × 1)                      |                       |
| My Digital Flat-<br>Panels My VGA Displays                                                           |                                                                                     |                       |
| > Video S                                                                                            |                                                                                     |                       |
| > Performance                                                                                        |                                                                                     |                       |
| > information                                                                                        |                                                                                     |                       |
| Rite                                                                                                 | Defaulta                                                                            | AKS 8 Pro<br>Ind 9200 |
| 6 10 1                                                                                               | ymreax                                                                              |                       |
|                                                                                                    |                                                                                     |                       |

**Krok 7**: Po wybraniu układu sprawdź czy obraz jest poprawnie wyświetlany. Poniższy przykład przedstawia układ 3 x 1

| NASTest |                    |             | AMD VISION Engine Control Center                                                                                                    |          |
|---------|--------------------|-------------|----------------------------------------------------------------------------------------------------|----------|
|         | Search             | ») Q        | Create Eyefinity Display Group                                                                                                    | eference |
|         | > Pinned           | 4           | Create an AMD Evefinity display group Combined to a                                                                                                    |          |
|         | > Presets          | <b>B</b>    | section of the section of the sectio | k.       |
|         | > Desktop          |             |                                                                                                    |          |
| _       | Common Displa      | ay 💕        | Select a layout for the display group.                                                                                                    |          |
| chun    | AMD Eyefinity      | M           |                                                                                                    |          |
| Camena  | Create Eyefini     | ty Display  | 3 Displays (3 x 1) *                                                                                                    |          |
|         | Disable Eyefin     | ity Display |                                                                                                    |          |
|         | My Digital Flat    |             |                                                                                                    |          |
| Disk    | Mar Nav VGA Displa |             |                                                                                                    |          |
| Sho     | > Wideo            | ~           |                                                                                                    |          |
| -       | Video              | 80×         |                                                                                                    |          |
| l       | y Garning          | 0           |                                                                                                    |          |
| el ha   | test Penomance     | 8           |                                                                                                    | 1        |
|         | > Power            |             |                                                                                                    |          |
|         | Audio              | 0           |                                                                                                    |          |
|         | perf -             |             |                                                                                                    |          |
| 3       | TOROU              |             |                                                                                                    |          |
|         |                    |             |                                                                                                    |          |
| 10      | BOCX               |             | Continue creatin<br>Continue creatin                                                                                                    | g the do |
| - 284   | 方法                 |             | - Channes                                                                                                    | B        |

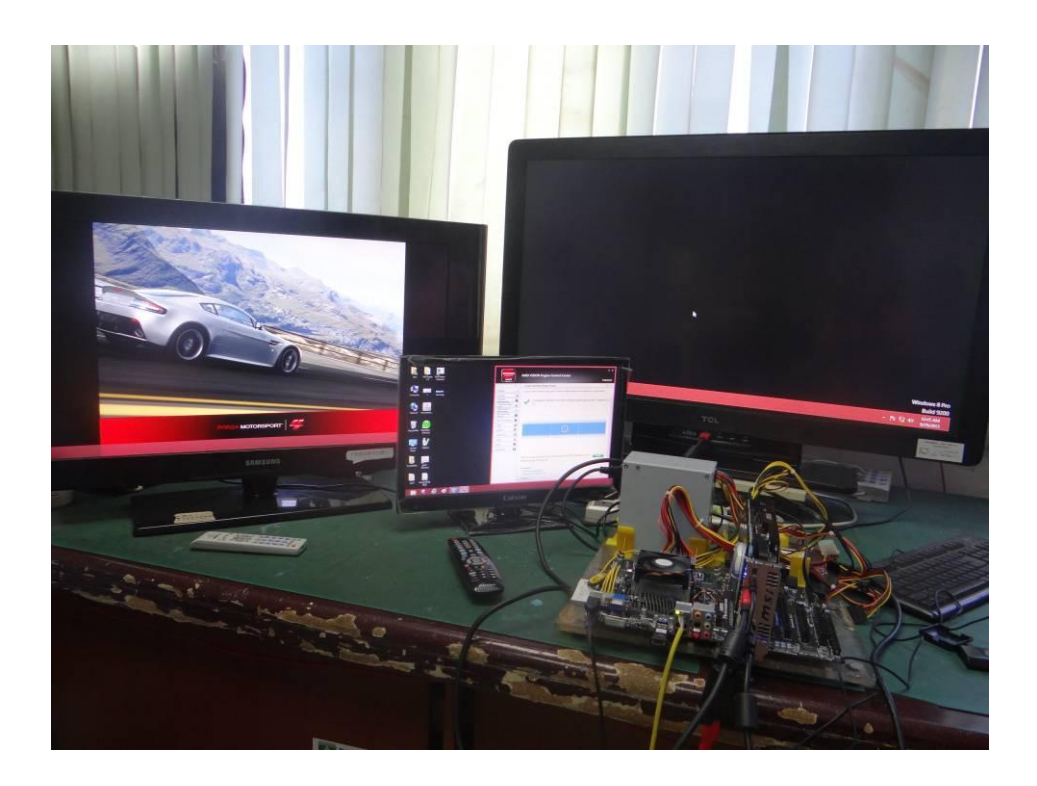

## Krok 8:

 Jeżeli zamierzasz wybrać układ 1x3, w pierwszej kolejności ustaw rozdzielczość. Ustaw rozdzielczość. Kliknij prawym klawiszem myszki na pulpicie, wybierz "Rozdzielczość ekranu".

Uwaga: Kiedy wybierasz którykolwiek z układów 1x3 / 1x4 / 1x5 ... / musisz ustawić rozdzielczość monitorów. Należy ustawić rozdzielczość która jest obsługiwana przez wszystkie monitory, to bardzo ważne.

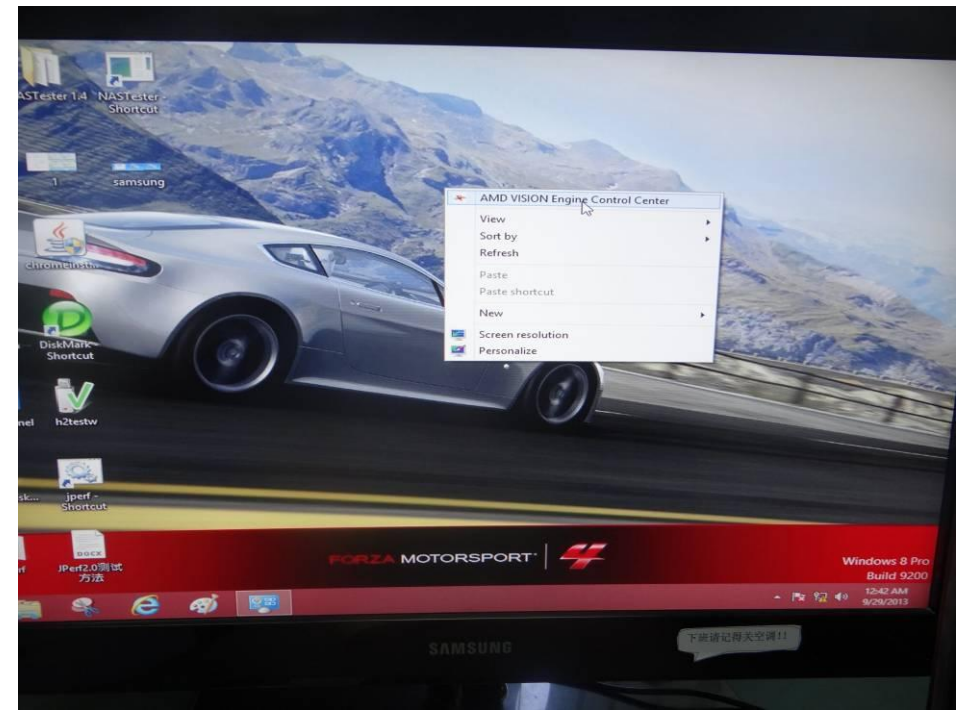

| ION Engine Co 🕞 🕤                                      | Screen Re T Screen Re Characteria and Personalization + Display +                                                                                                    | esolution<br>Screen Resolution ~ C su                         |
|--------------------------------------------------------|----------------------------------------------------------------------------------------------------|---------------------------------------------------------------|
| yefinity Display Grou                                  | Change the appearance of your display                                                                                                    |                                                               |
| AMD Eyefinity display gro<br>Completed: creatio<br>3). |                                                                                                    | Detect<br>Identify                                            |
| *                                                      | Display:<br>Resolution:<br>Multiple displays:<br>This is currently you<br>Make text and other<br>What display settine<br>Unit of the setting of the setting of the setti | Advanced settings                                             |
| continue, start a new tas<br>suggest:<br>raults        | Discard Apply                                                                                                    | Windows 8 Pro<br>Build 9200<br>▲ 152 4 ⊕ 1528 AM<br>9/29/2013 |
|                                                        |                                                                                                    |                                                               |

2) Po wybraniu rozdzielczości, możesz kontynuować konfigurację układów 1x3 / 1x ....

|                                                                         |                                                              | Prefe                                                                                                    | erence |        |
|-------------------------------------------------------------------------|--------------------------------------------------------------|----------------------------------------------------------------------------------------------------|--------|--------|
| sarch 🔎 <                                                               | Create Eyefinity Display Group                               | and the second second second second second second second second second second second second second second second |        | 2      |
| Pinned #                                                                | Create an AMD Eyefinity display group. Combine multiple disp | lays to work together as a single desktop.                                                                       |        |        |
| Presets 🥩                                                               |                                                              |                                                                                                    |        |        |
| Desktop                                                                 |                                                              |                                                                                                    |        |        |
| Common Display                                                          | Select a layout for the display group.                       |                                                                                                    |        |        |
| AMD Eyefinity <sup>™</sup>                                              | 2 Dicplays (1 x 3)                                           |                                                                                                    |        |        |
| Create Eyefinity Display<br>Group<br>Disable Eyefinity Display<br>Group | 3 Displays (* A d)                                           |                                                                                                    |        |        |
| > My Digital Flat-<br>Panels                                            |                                                              |                                                                                                    |        |        |
| > My VGA Displays                                                       |                                                              |                                                                                                    |        |        |
| > Video                                                                 |                                                              | a second second                                                                                                  |        |        |
| > Gaming                                                                |                                                              |                                                                                                    |        |        |
| > Performance                                                           |                                                              |                                                                                                    |        |        |
| > Power                                                                 |                                                              |                                                                                                    |        |        |
| > Audio                                                                 |                                                              | -                                                                                                    |        |        |
| > Information                                                           | <b>9</b>                                                     |                                                                                                    |        |        |
|                                                                         |                                                              |                                                                                                    |        |        |
|                                                                         |                                                              | Continue                                                                                                    |        | s 8 Pr |
|                                                                         | Defaults                                                     |                                                                                                    | 12.44  |        |
| Utst                                                                    |                                                              |                                                                                                    |        |        |
|                                                                         |                                                              |                                                                                                    |        |        |
|                                                                         |                                                              |                                                                                                    |        |        |
|                                                                         |                                                              |                                                                                                    |        |        |
|                                                                         |                                                              |                                                                                                    |        |        |
|                                                                         |                                                              |                                                                                                    |        |        |

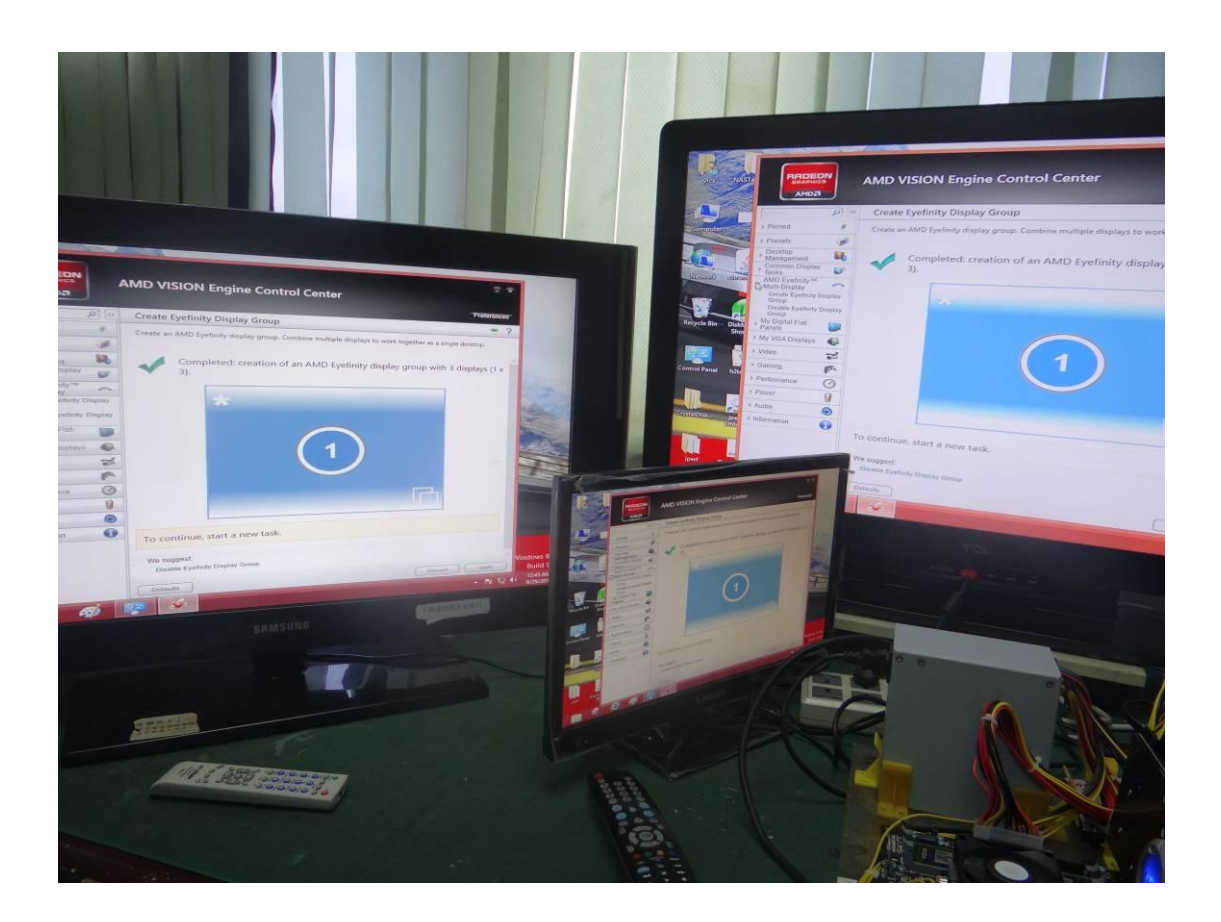